## ้วิธีนำเข้างานขนส่ง Delivery แบบใหม่ (สำหรับผู้ใช้งานที่มีรายชื่อลูกค้าอยู่แล้ว)

การนำเข้างานใน Delivery แบบใหม่ ผู้ใช้งานสามารถอัปโหลดงานจำนวนมากเข้าไปในระบบในคราวเดียว ด้วยไฟล์ Excel สร้างงานขนส่งในระบบได้ง่ายแบบไม่ต้องคีย์ข้อมูลทีละรายการ

การนำเข้างานใน Delivery ช่วยให้ผู้ใช้งาน:

- 1) สร้างเทมเพลตงานได้หลายชิ้น
- 2) นำเข้าไฟล์ Excel ได้เลย โดยไม่จำเป็นต้องลบคอลัมน์ที่ไม่จำเป็น
- 3) สร้างรายการสิ่งที่ต้องทำ

หมายเหตุ: <u>การนำเข้างานใน Delivery จะโอนเทมเพลตที่คุณมีอยู่เข้าไปในระบบโดยอัตโนมัติ คุณไม่</u> <u>จำเป็นต้องสร้างเทมเพลตใหม่</u>

## นำเข้าเทมเพลตที่คุณมีอยู่แล้ว

| CARTRACK 🛄 🗏 🙆 🗠 \$                                                                                                    | 🚔 🎟 🔳 : ក្មានារស 🚓 🕬 🗶 🕬 . ភ្លួន 🕬<br>Carpool Vision Alert Center อบรม การปรรุงรักษาเครื่องชมด์ ស្ថ័ឲ្យแลระบบ | V 🔺 🛛 🥯 CARTENCE<br>CARTONO02                                                                                                    |
|----------------------------------------------------------------------------------------------------|----------------------------------------------------------------------------------------------------|----------------------------------------------------------------------------------------------------|
| ער (19) Q. + 🕑 אוואראד אראיז אראין אראין ארא                                                                                                    | PHRA NAKHUK SIMIS                                                                                             |                                                                                                    |
| C 20240307859140 assonarservate (d H + 9                                                                                                    | MUEN DAM                                                                                                    | diner                                                                                                    |
| S 20240307344093 saumenerwite 6 3 moon and a saumenerwite 6 3 moon and a saumenerwite 6 3                                                                                                    | งานนำเข้า ×                                                                                                   | NODA                                                                                                    |
| C 20240307386492 assumators to d                                                                                                    | 🚺 อัพโหลด 🛛 🕘 Mapping 🔄 🚳 การตรวจสอบ 🔤 🚯 การตั้งต่างาน                                                        | Hard Basel                                                                                                    |
| 20240307281296 saumenorwitx 66     202     20240307281296 saumenorwitx 66     202                                                                                                    | อัปโทลลใหล่ Excel                                                                                             |                                                                                                    |
| S 20240307225567 seumanamata 66 [209]                                                                                                    |                                                                                                    | attendingen wig a                                                                                                    |
| S 20240406262093 Reciminariate 56 PATHOM                                                                                                    |                                                                                                    | NAKHON NAYOK                                                                                                    |
| S 20240406257858 asumanonata tid 14                                                                                                    |                                                                                                    |                                                                                                    |
| 202240406534347 Reciminaria/ta 56     20224040653634347                                                                                                    |                                                                                                    |                                                                                                    |
| S 20240307524094 Schuleidenanorm                                                                                                    |                                                                                                    | The second second secon |
| 20240307859140     reardingthe station chrispharm. Vools     We 9     Reardingthe station chrispharm.     Vools     We 9                                                                                                    | le la la la la la la la la la la la la la                                                                     | PRAC CHORNESAO CHACHO                                                                                                    |
| 20240307344093     meandsayftyli Justicon Christmann.                                                                                                    | สากและรางให้สของคุณที่นี่หรือ                                                                                 | THUM RAI Int                                                                                                    |
| 20240307396492     mass 12232     mass 12232     mass 122     mass 122     mass 122     mass 122     mass 122     mass 122     mass 122     mass 122     mass 122     mass 12     mass 12     mas     | เรียกลูไฟล์                                                                                                   | итали<br>внотаха мора                                                                                                    |
| NYSIUS (200) Q +                                                                                                    | รูปแบบใจได้ที่จองรับ: xis, xisx, csx.                                                                         | THAN IVERALE WE'S<br>WARDIN<br>TING HERMINIA                                                                                                    |
| Jay iphone     State     Job     Job          |                                                                                                    |                                                                                                    |
| C Somsak T units with and the second second |                                                                                                    | We a sund bot                                                                                                    |
| Call training and training and |                                                                                                    | and and a second and a second a |
| Ekapon Suntor agreementationa 19 7     NAKHON PATHOM (A) to     The second second sec        |                                                                                                    |                                                                                                    |
| enthika thanan 60 SAMUT SAKHON CTSOFF GERVEL                                                                                                    |                                                                                                    |                                                                                                    |
|                                                                                                    | <ol> <li>ไฟล์ของคุณต้องมีคอสัมน์ดังต่อไปนี้:</li> </ol>                                                       |                                                                                                    |
| Pini Leart agenthania                                                                                                    | ข้อลูกดำ" หมายเลขโทรสัพท์" รหัสลูกค้า" GPS" ละติจูด" ตองจิจูด" รหัสประเทศ" รหัสไปรษณีย์"                      | NOD NOD NOD NOD                                                                                                    |
| Q Be Delivery on 5 water and 6                                                                                                    | ที่อยู่บรรมไดที่ 1°<br>ข่องข้อนอเดี่ยวกับเนื้อนไขเพี่ย่าเป็นต้องเอิน"                                         | AND CHACHOENGSAU                                                                                                    |
| C chudapa Kimyong                                                                                                    |                                                                                                    | CHON BURN WIZ 24 CHON BURN WIZ 24 CHON BURN                                                                                                    |
| Q Kanisom Yothikai 000                                                                                                    | 211                                                                                                    |                                                                                                    |
| C Honda Giny Color Shares Shares Shares                                                                                                    |                                                                                                    | LAKE GEE RALAGEN TH                                                                                                    |
| Constant constant Google                                                                                                    |                                                                                                    | E disalitità disalitatà disalitati anno 1990 data 02024 Google Termo Report a map error<br>Kayboard shortcuta Map data 02024 Google Termo Report a map error                                                                                                    |

- 1. คลิกปุ่ม **นำเข้าไฟล์เอกสาร** ตรงแถบ **งาน** ที่อยู่ด้านซ้ายบน
- 2. หน้าต่าง **งานนำเข้า** จะแสดงขึ้นมา
- 3. คลิกลากและวางไฟล์ของคุณในหน้าต่างนี้ หรือคลิก **เรียกดูไฟล**์ เพื่อเลือกเทมเพลตที่คุณมีอยู่แล้ว

| ) อพเหลด<br>ปฟิลด์การจัดส่งกับคอลัมน์ของไ                                | Mapping<br>ฟล์ของคุณเพื่อนำเข้าข้อมูล              | 3 การตร         | วจสอบ — 🥑 การดังค่าง                 |
|--------------------------------------------------------------------------|----------------------------------------------------|-----------------|--------------------------------------|
| <ol> <li>พบไฟล์ใหม่. โปรดแมปคะ<br/>บันทึกการจับคู่ข้อมูลเป็นเ</li> </ol> | อลัมน์ของคุณ<br>ทมเพลตไว้ใช้งานครั้งต่อไปได้ เมื่อ | น่าเข้าข้อมูลเส | เร็จแล้ว.                            |
| 3 คอลัมน์ถูกแมป                                                          |                                                    |                 |                                      |
| ช่องข้อมูล DELIVERY                                                      | คอลัมน์ไฟล์ EXCEL ของเ                             | คุณ             | แสดงตัวอย่างข้อมูล EXCEL             |
| ำสั่ง/เลขอ้างอิง                                                         | เลือกคอสัมน์                                       | •               | ) เลือกคอลัมน์ที่ต้องการแสดงตัวอย่าง |
| ชื่อลูกค้า 🕡                                                             | ์ เลือกคอลัมน์<br>Customer na                      | • @             | ) An hui                             |
| หมายเลขโทรศัพท์ 🕧                                                        | – เลือกคอดัมน์<br>Phone                            | • @             | 665437890                            |
| เหัสลูกค้า 🕔                                                             | – เลือกคอลัมน์<br>Customer ID                      | • @             | ) ไม่พบข้อมูล                        |
| SPS 🕕                                                                    | – เลือกคอลัมน์<br>GPS                              | • @             | ) ใม่พบข้อมูล                        |
| ละติจุด 🕕                                                                | ิลือกคอลัมน์<br>Lat                                | • @             | ) ไม่พบข้อบูล                        |
| ลองจิจูด 🕕                                                               | เลือกคอลัมน์                                       | • @             | ) เลือกคอลัมน์ที่ต่องการแสดงตัวอย่าง |
| หัสประเทศ 🕜                                                              | ิ เลือกคอลัมน์<br>Country Code                     | • @             | ) ใม่พบข้อมูล                        |
|                                                                          | - เลือกคอดัมน์                                     |                 |                                      |

- เทมเพลต Excel ของคุณจะจับคู่ข้อมูลกับระบบ
   คลิก นำเข้า เพื่อให้ระบบยืนยันความถูกต้อง

| งานน้ำเข้า<br>🥏 อัพโหลด ———<br>ตรวจสอบข้อผิดพลาดในใ: | ่ฟล์ Excel ที่อัปโหลด               | 🛛 🔒 การตรวจสอบ — | X              |
|------------------------------------------------------|-------------------------------------|------------------|----------------|
| ⊘ ข้อมูลได้รับการตะ<br>ใม่พบข้อผิดพลาย               | รวจสอบแล้ว! โปรดดำเนินการขั้นด<br>ด | เอนต่อไป         |                |
|                                                      |                                     |                  |                |
|                                                      |                                     |                  |                |
|                                                      |                                     |                  |                |
|                                                      |                                     |                  |                |
|                                                      |                                     |                  |                |
|                                                      |                                     |                  | ย้อนกลับ ด่อไป |

## 6. เมื่อระบบยืนยันเรียบร้อย ให้คลิก **ต่อไป**

\*ระบบจะแจ้งหากพบข้อมูลไม่ถูกต้อง จนทำให้การยืนยันไม่สำเร็จ

| A. Suffuso                                              | Manning                                                                      |                                                    |                           |
|---------------------------------------------------------|------------------------------------------------------------------------------|----------------------------------------------------|---------------------------|
|                                                         | wapping                                                                      | 113031400D                                         |                           |
| ะบุสิงที่จำเป็นต้องทำแล<br>การตั้งค่านี้จะนับเป็นค่าเรื | มะสิ่งที่ขนส่งจากแต่ละจุดรับส่งให้กับเ<br>ริ่มต้น หากมีข้อมูลเฉพาะโปรดระบุใน | ผู้ขับขี่<br>ข้อมูลที่อัปโหลด ชีท Excel จะเรียงตาม | เล่าดับเสมอ               |
| 🧿 ในงานที่ต้องห                                         | 11, ผู้ขับขี่ต้องทำ                                                          |                                                    |                           |
| รายการสิ่งที่ต้องทำ (<br>ไม่มีสิ่งที่ต้องทำ             | ถ่ายรูป ขอลายเซ็นผู้รับ หรือเพิ่มข้อค                                        | າມ)                                                | + ใส่สิ่งที่ต้องทำ        |
| รายการ (สิ่งของ บริก<br>ไม่มีสิ่งที่ขนส่ง               | าร หรือบุคคล)                                                                |                                                    | + เพิ่มรายการ             |
| <u> ()</u> ที่จุดงานรับแล                               | ะงานส่ง, ผู้ขับขี่ต้องทำ                                                     |                                                    |                           |
| รายการสิ่งที่ต้องทำ (<br>ไม่มีสิ่งที่ด้องทำ             | ถ่ายรูป ขอลายเซ็นผู้รับ หรือเพิ่มข้อค                                        | ວາມ)                                               | + ใส่สิ่งที่ต้องทำ        |
| รายการ (สิ่งของ บริก<br>ไม่มีสิ่งที่ขนส่ง               | าร หรือบุคคล)                                                                |                                                    | + เพิ่มรายการ             |
|                                                         |                                                                              |                                                    |                           |
|                                                         |                                                                              |                                                    |                           |
|                                                         |                                                                              |                                                    |                           |
|                                                         |                                                                              |                                                    |                           |
|                                                         |                                                                              |                                                    |                           |
|                                                         |                                                                              |                                                    | Prove and an and a second |

7. หากตรวจสอบแล้วว่าการตั้งค่างานถูกต้อง ให้คลิก **ยืนยันการนำเข้า** 

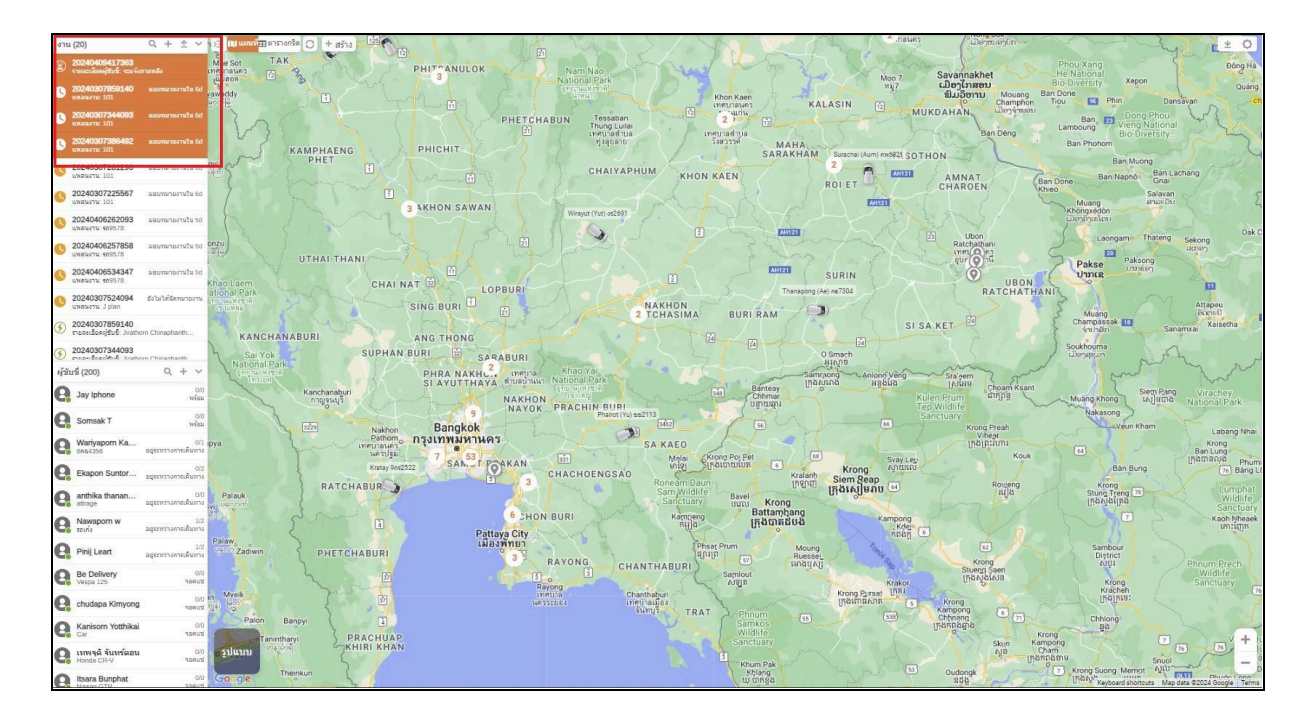

เมื่อนำเข้างานเสร็จสิ้น ระบบจะแสดงข้อมูลที่นำเข้าในรายการงานโดยอัตโนมัติ